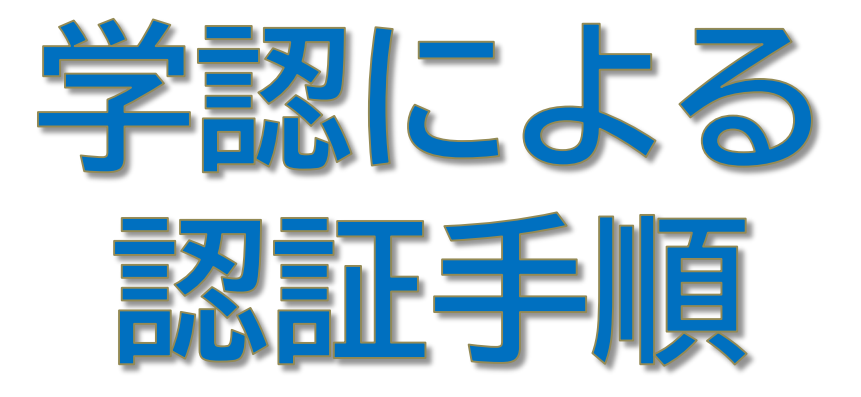

## Wiley Online Library 編

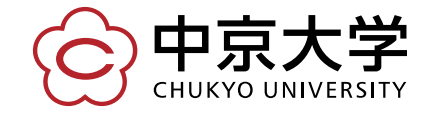

Copyright(c) 2016 CHUKYO UNIVERSITY All Rights Reserved.

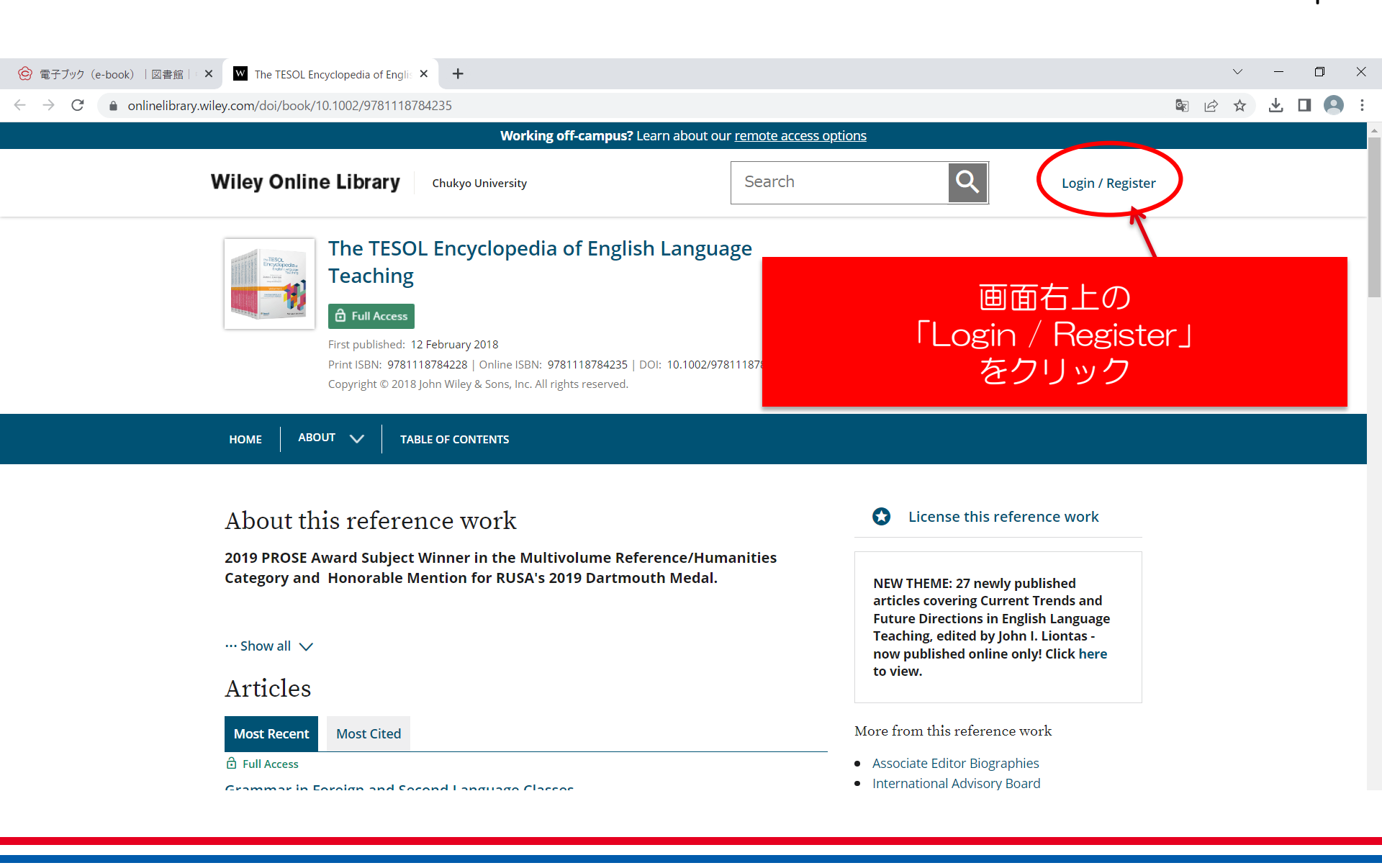

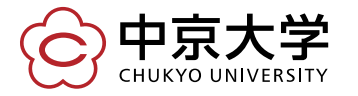

| ② 電子ブック (e-book)  図書館  × ■ The TESOL Encyclopedia of Englis × +                         |                                                                                                    | ~ - D X                                                                                         |
|-----------------------------------------------------------------------------------------|----------------------------------------------------------------------------------------------------|-------------------------------------------------------------------------------------------------|
| $\leftarrow$ $\rightarrow$ C $($ onlinelibrary.wiley.com/doi/book/10.1002/9781118784235 |                                                                                                    | 🗟 🖻 🛧 🔳 😫 :                                                                                     |
|                                                                                         | Working off-campus? Learn about our remote access options                                                     |                                                                                                 |
| Wiley Online Library Chuk                                                               | Wiley Online Library $	imes$                                                                                  | Q Login / Register                                                                              |
| HOME ABOUT X TABLE OF C                                                                 | Log in to Wiley Online Library<br>Email or Customer ID<br>Enter your email<br>Password<br>Enter your password |                                                                                                 |
|                                                                                         | Forgot password?                                                                                              |                                                                                                 |
| About this reference                                                                    |                                                                                                    | License this reference work                                                                     |
| 2019 PROSE Award Subject Winne<br>Category and Honorable Mentio                         | NEW USER > INSTITUTIONAL LOGIN >                                                                              | rHEME: 27 newly published<br>es covering Current Trends and<br>e Directions in English Language |
| ··· Show all 🗸                                                                          | Test                                                                                                    | Click here                                                                                      |
| Articles                                                                                | 「INSTITUTIONAL LOGI<br>をクリック                                                                                  |                                                                                                 |
| Most Recent Most Cited                                                                  | ~~~~~~~~~~~~~~~~~~~~~~~~~~~~~~~~~~~~~~                                                                        |                                                                                                 |

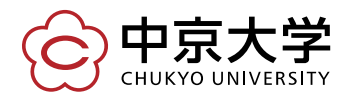

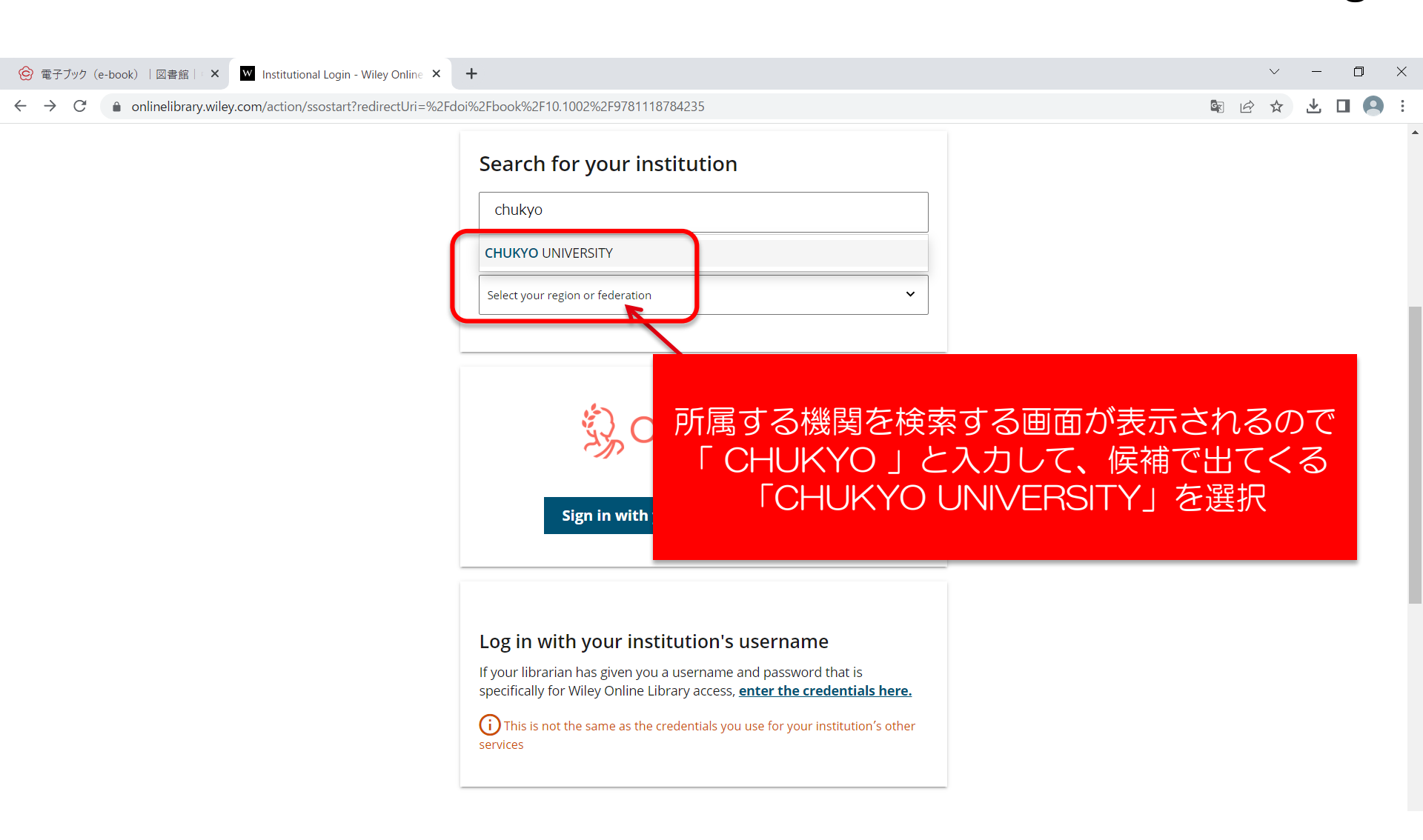

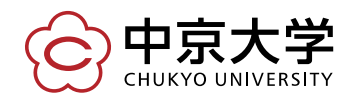

З

| 、パスワ                   | ード変更はこちら       |
|------------------------|----------------|
| <mark>&gt; へ</mark> レブ | はこちら           |
|                        |                |
|                        |                |
|                        |                |
|                        |                |
|                        |                |
|                        |                |
|                        | 認証画面が表示されますので、 |
|                        |                |

## $\leftrightarrow \rightarrow C$ ■ shib.chukyo-u.ac.jp/idp/profile/SAML2/POST/SSO?execution=e2s1

Atypon Systems operates a hosting platform that provides content delivery services to a wide range of professional and scholarly publishers.

Login

※ログインボタンを押す場合は、必ず1回の

中京大学 CHUKYO UNIVERSITY

ログインサービス: Atypon SP

ユーザID(userID)

パスワード(password)

みとして下さい。

認言 中京大学全学ID(CU\_D)と パスワードを入力してログ<u>インします。</u>

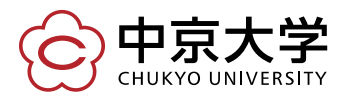

Copyright(c) 2016 CHUKYO UNIVERSITY All Rights Reserved.

QB

## ログインすると資料のトップページに遷移し、学内から接続した場合と同じ環境 でご利用いただけます。

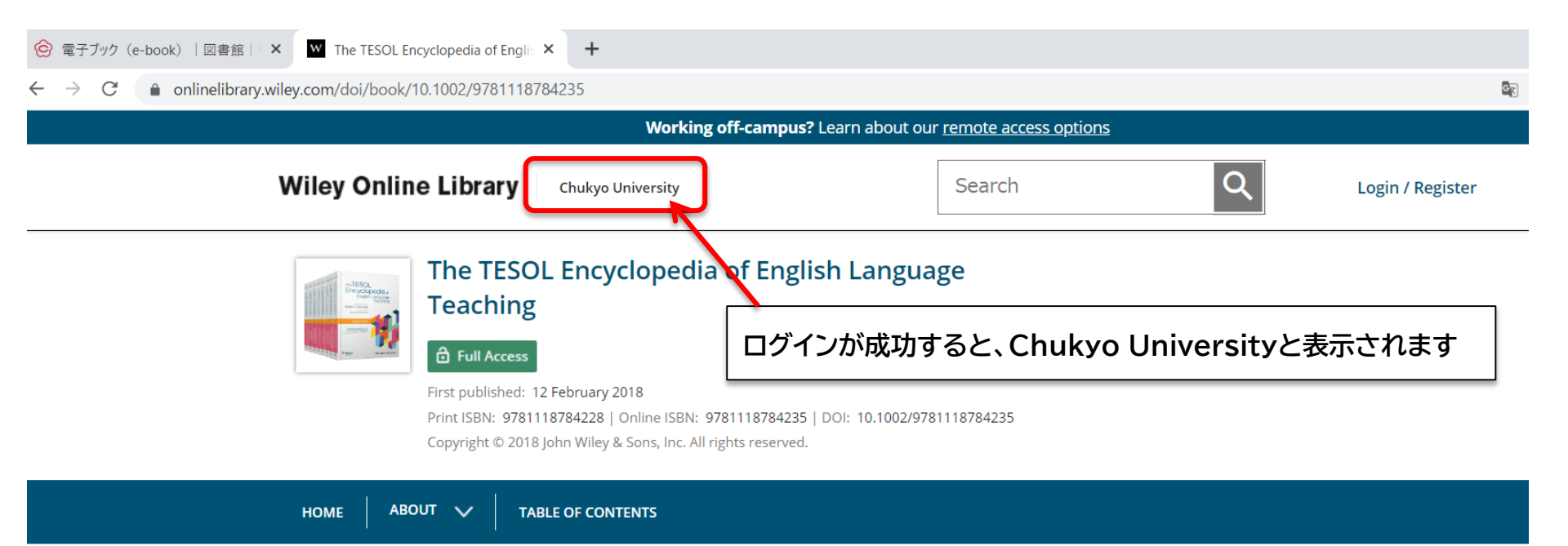

## About this reference work

2019 PROSE Award Subject Winner in the Multivolume Reference/Humanities Category and Honorable Mention for RUSA's 2019 Dartmouth Medal.

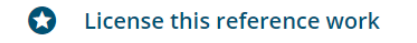

NEW THEME: 27 newly published articles covering Current Trends and Future Directions in English Language Teaching, edited by John I. Liontas now published online only! Click here

··· Show all 🗸

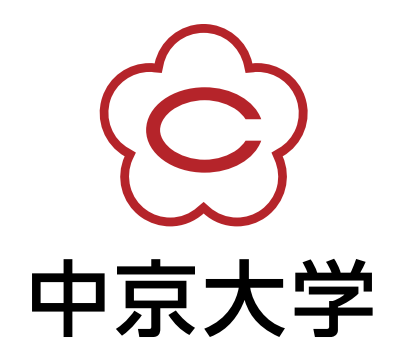